4章 電納ギア(写真以外のデータ登録) 4-2.施工計画書フォルダ(施工計画書の情報入力)

4-2.施工計画書フォルダ(施工計画書の情報入力)

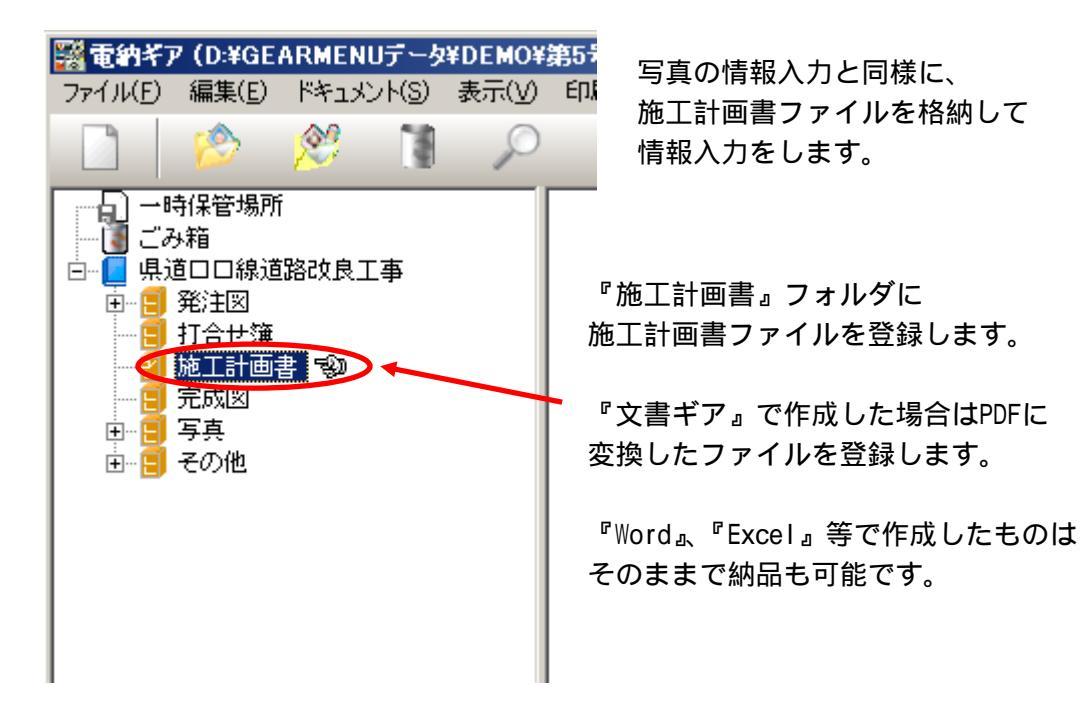

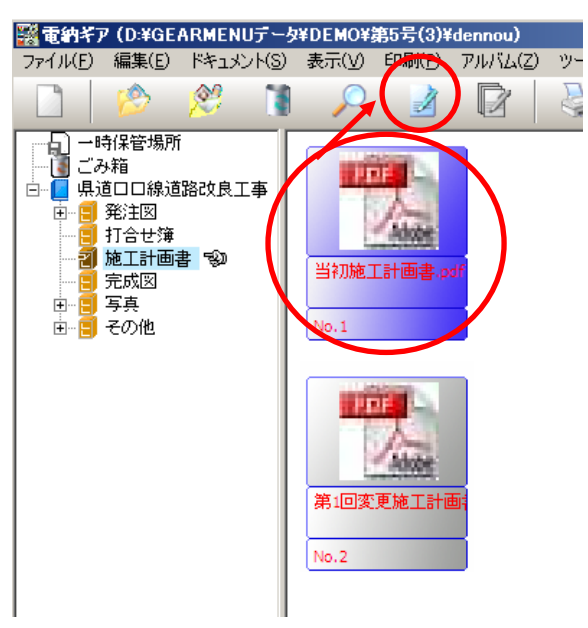

『情報入力』をクリックします。

株式会社シャープ松山オーエー

1

## 4章 電納ギア(写真以外のデータ登録) 4-2.施工計画書フォルダ(施工計画書の情報入力)

| <ul> <li>※ 情報入力</li> <li>オリジナルファイル</li> <li>◇ ◇ ♪ 閉じる(※) ヘルゴ (回話表示) ◇ </li> <li>◇ ◇ ♪ 閉じる(※) ヘルゴ (回話表示) ◇ </li> <li>◇ ◇ ♪ 別間目詳細表示</li> <li>◇ ◇ ♪ アイル情報</li> <li>◇ クル ◇ </li> <li>◇ ◇ ◇ ◇ ◇ ◇ ◇ ◇ ◇ ◇ ◇ ◇ ◇ ◇ ◇ ◇ ◇ ◇ ◇</li></ul> | lo.1<br>『当初施工計画書』、<br>『第1回変更施工計画書』・・・・・と<br>入力します。              |
|----------------------------------------------------------------------------------------------------|-----------------------------------------------------------------|
| KHE J J<br>AUジナルファイル     C                                                                                                    | No.<br>文書ギアではなく、<br>最終のファイル作成ソフト名の<br>『Adobe Acrobat・・・』を入力します。 |